## 登録した住所以外に商品を送付することはできますか? ①

# 回答:できます 海図ネットショップヘログインしてください ログインすると「マイページ」が開きます

| 日本水路協会:海図・電子海図・プレジャーボー            | ・ト用参考図・Sガイドのオンライン販売              |                           | → お問い合わせ | 日本語 English 中文 |  |  |
|-----------------------------------|----------------------------------|---------------------------|----------|----------------|--|--|
| 海図ネットショ                           | ヨップ                              |                           | 1+1      |                |  |  |
| ようこそ、水協太郎さん ಶ マイベージ               |                                  | 1 Aust                    |          | コ カートを見る       |  |  |
| ホーム 地図から探す                        | す カテゴリから探す                       | ご利用ガイド                    | 海図ガイド    | よくある質問         |  |  |
| <u>ホーム</u> > マイページ                |                                  |                           |          |                |  |  |
| マイページ                             |                                  |                           |          |                |  |  |
| お見積                               | お見積                              |                           | お買い物のご利用 | 状況             |  |  |
| → お見積書の閲覧・注文                      | お見積内容の閲覧・注                       | 注文 ご注文履歴の閲覧               |          |                |  |  |
| お買い物のご利用状況                        | 発行されたお見積の内容を確認でき<br>注文することができます。 | きます。見積から 過去のご注文内容を確認できます。 |          |                |  |  |
|                                   |                                  |                           |          |                |  |  |
| <ul> <li>● お客様情報の閲覧·変更</li> </ul> |                                  |                           |          |                |  |  |
| →アドレス帳の編集 ←ここ                     | をクリックします                         |                           |          |                |  |  |
| → メールアドレスの変更                      |                                  |                           |          |                |  |  |
| → バスワードの変更                        |                                  |                           |          |                |  |  |
| → ユーザIDの変更                        |                                  |                           |          |                |  |  |
| サポート                              |                                  |                           |          |                |  |  |
| → メールマガジン                         |                                  |                           |          |                |  |  |
| → <u>お知らせメール購読一覧</u>              |                                  |                           |          |                |  |  |
| → <u>お問い合わせ</u>                   |                                  |                           |          |                |  |  |

# 「アドレス帳の編集」画面で 住所は5件まで登録できます

| ホーム                  | 地図から探す              | カテゴリから探す                                                                        | ご利用ガイド       | 海図ガイド   | よくある質問       |
|----------------------|---------------------|---------------------------------------------------------------------------------|--------------|---------|--------------|
| <u>-4 &gt; 71~-2</u> | <u>~</u> > アドレス帳の編集 |                                                                                 |              |         |              |
| マイペー                 | ジ                   |                                                                                 |              |         |              |
| お見積                  |                     | アドレス帳の編集                                                                        |              |         |              |
| >お見積書の関              | 覧·注文                |                                                                                 |              |         |              |
|                      |                     | アドレス帳                                                                           |              |         |              |
| お買い物のこ               | 利用状況                | の住所はお客様が当ショップで商                                                                 | 品を購入される際のお届け | 先となります。 |              |
| ▶ <u>こ注文履歴の</u>      | 閲覧                  | た、税率の算出をする際もこの住う                                                                | 所が対象となります。   |         |              |
| お客様情報                |                     |                                                                                 |              |         |              |
| お客様情報の               | <u>閲覧·変更</u>        | 000-0000                                                                        |              |         |              |
| アドレス帳の緑              | 扁集                  | 東京都中央区 * * * * 2-2-2<br>Japan                                                   |              |         |              |
| メールアドレス              | <u>.の変更</u>         | 電話番号000-0000-0000                                                               |              |         |              |
| バスワードの3              | 変更                  | FAX 备亏000-0000-0000                                                             |              |         |              |
| ▶ ユーザIDの変            | 更 _                 |                                                                                 |              |         |              |
| 1000-000 AT          |                     | 住所一覧                                                                            |              |         |              |
| サホート                 | 注                   | 意:アドレス帳に登録できる件数                                                                 | は5件までです。     |         |              |
| メールマガジン              | ∠                   |                                                                                 |              |         |              |
| ▶ お知らせメー」            | し」構読一覧.             | 水協太郎 (お客様)                                                                      |              |         | 編集 削除        |
| ◆お問い合わせ              |                     | 水協太郎<br>000-000<br>東京都中央区****2-2<br>Japan<br>電話番号000-0000-0000<br>FAX番号000-0000 | -2           | ここを     | クリックします<br>↓ |
|                      |                     |                                                                                 |              |         | 住所を追加        |

# 登録した住所以外に商品を送付することはできますか? ②

# 「新規住所登録」画面

必須印のついた項目は、必ずご入力ください。

| * B #                |             | ME . |             |             |                      |
|----------------------|-------------|------|-------------|-------------|----------------------|
| る見積                  | アドレス帳の編     | 耒    |             |             |                      |
| · OCTUERVIALE /EX    | お名前         |      |             |             |                      |
| お買い物のご利用状況           | お名前         | 必須   | <b></b> 教生  | 名           |                      |
| ◆ご注文履歴の閲覧            | お名前 ひらがな    | 必須   | ΨU          | めい          |                      |
| お客様情報                | 法人情報        |      |             |             |                      |
| ▶ <u>お客様情報の閲覧·変更</u> | 会社名         |      |             |             |                      |
| ノトレス版の編集             | 会社名ひらがな     |      |             |             |                      |
| ✓ バスワードの変更           | 支店名         |      |             |             |                      |
| → ユーザIDの変更           | 部·課名        |      |             |             |                      |
| サポート                 | ご住所         |      |             |             |                      |
| メールマガジン              | 国名          | 必須   | Japan       |             | <b>T</b>             |
| ▶ お知らせメール購読一覧        | 郵便番号        | 必須   |             | 郵便番号検索 半角・ハ | イフン(-)あり 例)123-456   |
| ▶ <u>お問い合わせ</u>      | 都道府県        | 必須   | 選択してください ▼  |             |                      |
|                      | 市町村区        | 必須   |             |             |                      |
|                      | 町名・番地など     | 必須   |             |             |                      |
|                      | ビル・マンション名など |      |             |             | ]                    |
|                      | 連絡先         |      |             |             |                      |
|                      | 電話番号        | 必須   |             | 半角・ハイフン     | (-)あり 例)03-1234-5678 |
|                      | FAX番号       |      |             | 半角・ハイフン     | (-)あり 例)03-1234-5678 |
|                      |             |      | □ → 標準の配送先と | して設定        |                      |
|                      |             |      | 前のページへ      | 戻る          | 変更                   |
|                      |             |      |             |             | $\uparrow$           |
|                      |             |      |             | 入力カ         | 「済みました               |

| <u>ホーム</u> > <u>マイページ</u> > アドレス帳の編集                                                                                                    |                                                                                                    |       |
|----------------------------------------------------------------------------------------------------|----------------------------------------------------------------------------------------------------|-------|
| お見積<br>→ <u>お見積書の開覧・注文</u>                                                                                                    | アドレス帳の編集                                                                                                    |       |
| お買い物のご利用状況<br>→ <u>ご注文履歴の間覧</u>                                                                                                    |                                                                                                    |       |
| <ul> <li>お客様情報</li> <li>→ お客様情報の問題・変更</li> <li>&gt; アドレス帳の編集</li> <li>→ メールアドレスの変更</li> <li>→ パスワードの変更</li> <li>&gt; ユーザルの変更</li> </ul> | この任所はお客様の当ショッフで商品を購入される際のお届け先どなります。<br>また、税率の算出をする際もこの住所が対象となります。<br>水協 太郎<br>000-0000<br>東京都中央区 * * * * 2-2-2<br>Japan<br>電話番号000-0000<br>FAX番号000-0000 |       |
| サポート<br>→ メールマガジン<br>→ お知らせメール開読一覧<br>→ お問い合わせ                                                                                          | 住所一覧<br>注意:アドレス帳に登録できる件数は5件までです。<br>水協太郎( <b>あ客様)</b>                                                                                                    | 編集 削除 |
|                                                                                                    | 水協 太郎<br>000-0000<br>東京都中央区 * * * * 2-2-2<br>Japan<br>電話番号000-0000-0000<br>FAX番号000-0000-0000                                                            |       |
| 新規住所」はここに<br>追加されています                                                                                                    | 水協次郎<br>水協次郎<br>000-0000<br>東京都大田区 ****1-1-1<br>Japan<br>電話番号00-0000-0000                                                                                | 編集 削除 |
|                                                                                                    |                                                                                                    | 住所を追加 |

# 以上でマイページから行う 「新規住所」追加の操作は終わりです

次ページ右側図からは ご注文時の「新規住所」ご指定の方法を説明します

#### 登録した住所以外に商品を送付することはできますか? ③

#### 新規住所の追加が完了すると 登録されたメールアドレスにも通知します

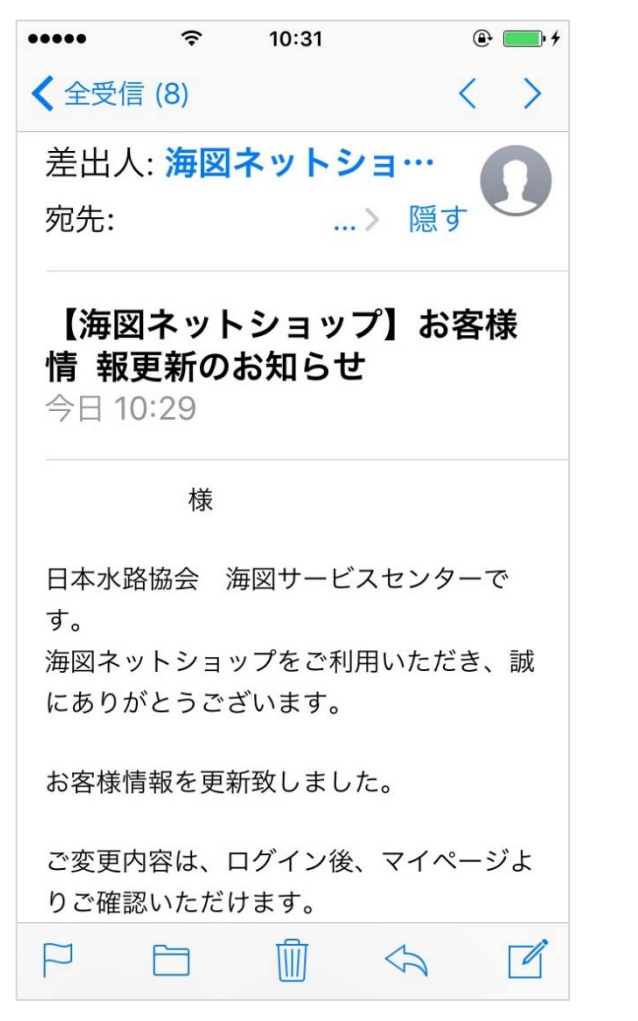

ここからはご注文時の 「新規住所」ご指定の方法を説明します

商品が選択されカートに入っていることが前提です

画面上部の <u>
、
カートを見る</u> をクリックし 次画面の下部にある <u>
こ注文手続きへ進む</u> をクリックすると この画面を表示します

| ホーム 地図から探す            | す カテゴリから探す          | ご利用ガイド 海図ガイド                                                                                                    | よくある質問       |
|-----------------------|---------------------|----------------------------------------------------------------------------------------------------|--------------|
| <u>ホーム</u> > ご配送情報の入力 |                     |                                                                                                    |              |
| ご注文手続き                |                     |                                                                                                    |              |
| ステップ 1                | ご配送情報をご入力くださ        | さい                                                                                                    |              |
| ご配送情報の入力              | 下記の項目をご入力ください。入力が   | 終わりましたら、ページ下の <b>【お支払い情報の入力</b> ・                                                                                                    | へ進む】ボタンを押してく |
| ~                     | ださい。                |                                                                                                    |              |
| ステップ 2                | ◎須 印のついた項目は、必ずご入力くだ | さい。                                                                                                    |              |
| お支払い情報の入力             |                     |                                                                                                    |              |
| ~                     | ご配送情報               |                                                                                                    |              |
| ステップ 3                | 配送先の指定              | 配送先を「新規                                                                                                    | 住所」にするには     |
| 入力内容の確認               |                     | 水協太郎                                                                                                    | をクリックします     |
| ~                     |                     | 1 1 10 1 1 1 1 1 1 1 1 1 1 1 1 1 1 1 1                                                                                                    | $\mathbf{V}$ |
| ステップ 4                | 配送先                 | 000-0000<br>東京都中央区 * * * * 2-2-2                                                                                                    | 住所を変更する      |
| 注文確定                  |                     | Japan                                                                                                    |              |
|                       |                     | 電話番号000-0000-0000<br>FAX番号000-0000-0000                                                                                                    |              |
|                       |                     |                                                                                                    |              |
|                       | 配送方法の指定             |                                                                                                    |              |
|                       |                     | <ul> <li>宅急便</li> </ul>                                                                                                    | 756円         |
|                       |                     |                                                                                                    | 5            |
|                       |                     | <ul> <li>● 具体的な配送希望日</li> </ul>                                                                                                    |              |
|                       | 配送方法 🛛 🚿            | / ■ カレンダーから配送希望日を指定                                                                                                    |              |
|                       |                     | ※希望日の指定は注文日の5日以降となり                                                                                                    | ます。          |
|                       |                     | <配送希望時間>                                                                                                    |              |
|                       |                     | 希望なし マ                                                                                                    |              |
|                       |                     |                                                                                                    |              |
|                       |                     | リから探す     ご利用ガイド     海図ガイド     よくある       またご、     またご、       またご、     などころかください       けっください。     い情報の入力へ進む」ボタン       項目は、必ずご入かださい。     配送先を「新規住所」に       まずご入かださい。     ここをクリン:       水協太郎     くここをクリン:       の00-0000     東京都中央区・* * * 2-2-2       山南中央区・* * * 2-2-2     山南中央区・* * * 2-2-2       山南市     ●       第日の100000000000000     ●       FAT番号000-0000-0000     ●       手気超でお届け何込希望日を指定しない)     ●       単的な記述希望日     ●       第位の「自然希望日     ●       ●     ●       ●     ●       ●     ●       ●     ●       ●     ●       ●     ●       ●     ●       ●     ●       ●     ●       ●     ●       ●     ●       ●     ●       ●     ●       ●     ●       ●     ●       ●     ●       ●     ●       ●     ●       ●     ●       ●     ●       ●     ●       ●     ●       ●     ●       ●     ●       ●     ● <td></td> |              |
|                       |                     | しいのページへ戻る                                                                                                    | 取り入力へ進む      |

|                      | 登録                                               | した住所           | 以外に商品を       | 送付することは              | できますた                | ታነ ?                      | 4                                                                                               |                |
|----------------------|--------------------------------------------------|----------------|--------------|----------------------|----------------------|---------------------------|-------------------------------------------------------------------------------------------------|----------------|
| ホーム 地図から探            | す カテゴリから探す                                       | ご利用ガイド         | 海図ガイド よくある質問 |                      |                      |                           |                                                                                                 |                |
| <u>ホーム</u> > お届け先変更  |                                                  |                |              |                      |                      |                           |                                                                                                 |                |
| ◎ご注文手続き              |                                                  |                |              |                      |                      |                           |                                                                                                 |                |
| ステップ 1               | ご配送情報をご入力くださ                                     | さい             |              |                      | 変更を                  | ミクリッ                      | クした後の画面で                                                                                        | ぎす             |
| ご配送情報の人力             | 現在のお届け先                                          |                |              | ホーム 地図/              | いら探す カテゴリカ           | いら探す                      | ご利用ガイド 海図ガイド                                                                                    | よくある質問         |
| ステッフ2                | 水協太郎                                             |                |              | ホーム > ご 記送情報の入力      |                      |                           |                                                                                                 |                |
|                      | 000-0000<br>東京都中央区 * * * * 2-2-2                 |                |              | <br>□<br>□<br>ご注文手続き |                      |                           |                                                                                                 |                |
| ステップ 3 入力内容の確認       | Japan<br>電話番号000-0000-0000<br>FAX番号000-0000-0000 |                |              | ステップ 1               | ご配送情報を               | ご入力くださ                    | รบ                                                                                              |                |
| ×                    | TAXE 5000-0000                                   |                |              | ご配送情報の入力             | 7 下記の項目をご入力く<br>がゴン、 | (ださい。入力が後                 | 終わりましたら、ベージ下の <b>【お支払い情報の</b> 」                                                                 | 入力へ進む】ボタンを押してく |
| ステッラ 4<br>注文確定       | 下記のフォームで新しいお届け先住所                                | を設定してください。     |              | マーステップ 2             | 75811。               | は、必ずご入力くださ                | ði.                                                                                             |                |
|                      | ● 印のついた項目は、必ずご入力くだ                               | さい。            |              | お支払い情報の入             | 力 ご配送情報              |                           |                                                                                                 |                |
|                      | 住所一覧                                             |                |              | ステップ 3               | 配送先の指定               |                           | ↓配送先が「新規住所                                                                                      | 」になりました        |
|                      | お名前 必須                                           |                | 名            | 入力内容の確認              |                      |                           | 水協次郎                                                                                            |                |
|                      |                                                  | 【省略】           |              | ステップ 4               | 配送先                  |                           | 000-0000<br>東京都 大田区 ****1-1-1                                                                   | 住所を変更する        |
|                      | 電話番号                                             | 例)03-1234-5678 | 半角・ハイフン(-)あり | 注文確定                 |                      |                           | Japan<br>電話番号00-0000-0000                                                                       |                |
|                      | FAX番号                                            | 例)03-1234-5678 | 半角・ハイフン(-)あり |                      | 配送方法の指定              |                           |                                                                                                 |                |
|                      |                                                  |                |              |                      |                      |                           | <ul> <li>● 宅急便</li> <li>&lt;配送希望日&gt;</li> </ul>                                                | 756円           |
|                      | 住所一覧                                             |                |              |                      |                      |                           | <ul> <li>         ・ 最短でお届け(配送希望日を指定)         ・     </li> <li>         具体的な配送希望日     </li> </ul> | Jah)           |
|                      | ◎ 水協 太郎                                          |                |              |                      | 自己运万;去               | 必須                        | <ul> <li>加レンダーから配送希望日を指定</li> <li>※希望日の指定は注文日の5日以降。</li> </ul>                                  | となります。         |
|                      | 水協 太郎                                            |                |              |                      |                      |                           | <配送希望時間>                                                                                        |                |
| 両両ちっクロールして           | 000-0000<br>東京都中央区 * * * * 2-2-2                 |                |              |                      |                      |                           |                                                                                                 |                |
| 下部の「住所一覧」に           | Japan<br>電話番号000-0000-0000<br>FAX番号000-0000-0000 |                |              |                      |                      |                           | 前のページへ戻る                                                                                        | い情報の入力へ進む      |
| 「新規住所」が表示されますのでのをない。 | 7                                                |                |              |                      |                      |                           |                                                                                                 |                |
| して選択します              | 水協次郎                                             |                |              |                      |                      |                           |                                                                                                 |                |
|                      | 000-0000                                         |                | 〇で「新規住所」を    |                      | をペー・シュナ「-            | ->:+ ↔                    | 手結キュの                                                                                           |                |
|                      | 東京都 大田区 * * * * *1-1-1<br>Japan                  |                | 選択したら        |                      | 、 ノは、C               | - /エス <sup>·</sup><br>カ内容 | テルといり<br>の確認い両面です                                                                               | -              |
|                      | -210 8 7 00-0000                                 |                | ここをクリックします   | 7                    | 、テップ2「お支払            | い情報(                      | の入力」は省略します                                                                                      |                |
|                      |                                                  | 前のページへ戻る       | ▼<br>変更      |                      |                      |                           |                                                                                                 |                |

#### 登録した住所以外に商品を送付することはできますか? ⑤

### 配送先に「新規住所」、請求先に「当初登録住所」が表示されます

| ご注义手続さ              |                                                    |                                                   |                              |               |                          |           |                |                                               |          |
|---------------------|----------------------------------------------------|---------------------------------------------------|------------------------------|---------------|--------------------------|-----------|----------------|-----------------------------------------------|----------|
| ステッラ1<br>ご配送情報の入力   | 入力内容をご確認くだ;<br>下記の項目をご確認のうえ、よろし<br>入力内容の修正をご希望のお客様 | さい<br>ければ 【確定する】ボタン<br>創は【入力内容を修正する               | をクリックしてください。<br>】ボタンをクリックしてく | ean.          |                          |           |                |                                               |          |
| ステップ 2<br>お支払い情報の入力 | ご注文商品                                              |                                                   |                              |               |                          |           |                |                                               |          |
| ~                   | 商品                                                 |                                                   | 単価                           | 数量            | 合計                       |           |                |                                               |          |
| 入力内容の確認<br><b>~</b> | W90(INT5302)<br><u>東京湾</u><br>海図·参考図 > 航海用海図 >     | 東京湾付近                                             | 3,456円<br>《税抜3,200円》         | 1             | 3,456円<br>(税抜3,200<br>円) |           | 左図な            | いらのつづき                                        | 7.7      |
| ステップ 4              |                                                    |                                                   |                              | 小計 <b>(</b> 移 | 兑抜) 3,200円               |           |                |                                               |          |
| 注义唯足                |                                                    |                                                   |                              | 配:<br>消費税     | 送料 756円<br>:8% 256円      |           | お支払い情報         |                                               |          |
|                     |                                                    |                                                   |                              | 合計(秒          | 兑込) 4,212円               |           | 請求先の指定         |                                               |          |
|                     |                                                    |                                                   |                              | 入力的           | 内容を修正する                  |           |                | 水協太郎 000-0000                                 |          |
|                     | ご配送情報                                              |                                                   |                              |               |                          | 当初登録住所→   | 請求先            | 東京都中央区****2-2-2<br>Japan<br>電話番号000-0000-0000 |          |
|                     | 配送先の指定                                             |                                                   |                              |               |                          |           |                | FAX畨号000-0000-0000                            |          |
|                     | 74.660.75.80                                       |                                                   |                              |               |                          | お支払い方法の指定 |                |                                               |          |
| 新規住所·               | → 配送先                                              | 000-0000<br>東京都 大田区 * *<br>Japan<br>雷話番号 00-0000- | к ж ж 1-1-1<br>0000          |               |                          |           | お支払い方法         | クレジットカード決済                                    |          |
|                     | 配送方法の指定                                            |                                                   |                              |               |                          |           |                |                                               |          |
|                     | LUCET TA STORES                                    | 宅急便                                               |                              |               |                          |           | ご質問・ご要望        |                                               |          |
|                     | 配送方法                                               | お届け日指定:最短でお届け(配送希望日々<br>お届け時間帯:希望なし               |                              |               | .))                      |           |                | tal.                                          |          |
|                     | 右図へ                                                | っづく                                               |                              |               |                          |           |                |                                               | 入力       |
|                     |                                                    |                                                   |                              |               |                          | 5         | レジットカード情報入力画面カ | 表示されますので、必要事項を入力し、「支払し                        | を行う」ボタン・ |
|                     |                                                    |                                                   |                              |               |                          |           |                | 前のページへ戻る                                      | 確定       |
|                     |                                                    |                                                   |                              |               |                          |           |                |                                               |          |
|                     |                                                    |                                                   |                              |               |                          |           |                |                                               |          |